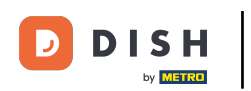

i

Bienvenue sur le tableau de bord de DISH POS. Dans ce tutoriel, nous vous montrons comment ajouter et gérer des clients.

| DISH POS v3.46.0            |   | (V) Demo EN Video 0              |                          | 😚 Dish Support                                 | 🕠 Update is available             | Demo DISH POS 🗸                |
|-----------------------------|---|----------------------------------|--------------------------|------------------------------------------------|-----------------------------------|--------------------------------|
| « Minimise menu Ø Dashboard |   | Dashboard                        |                          |                                                |                                   | Show amounts including VAT     |
| Articles                    | ~ |                                  |                          |                                                |                                   |                                |
| $\mathcal{N}$ Finance       | ~ | Today's turnover data            |                          |                                                |                                   |                                |
| ද්‍රි General               | ~ | Turnover                         | Transactions             | Average spendin                                | g                                 | Open orders                    |
|                             |   | € 0.00                           | 0                        | € 0.00                                         | €                                 | 4,063.50                       |
| Payment                     | ~ |                                  |                          |                                                |                                   | Amount                         |
| Construction Self-service   | ~ |                                  |                          |                                                |                                   | 2                              |
|                             |   |                                  |                          |                                                |                                   | Last update:<br>Today at 10:24 |
|                             |   | Turnover details                 |                          |                                                |                                   |                                |
|                             |   | - This week - Previous week      |                          |                                                |                                   |                                |
|                             |   | €100                             |                          | TURNOVER TO DATE<br>THIS WEEK                  | TURNOVER TO DATE                  | TOTAL TURNOVER<br>LAST WEEK    |
|                             |   | 690                              |                          | € 0.00                                         | € 0.00                            | € 0.00                         |
|                             |   | €70                              |                          | AVERAGE SPENDING TO DATE                       | AVERAGE SPENDING TO DATE          | AVERAGE SPENDING               |
|                             |   | 660                              |                          |                                                |                                   |                                |
|                             |   | €50<br>€40                       |                          |                                                |                                   |                                |
|                             |   | €30                              |                          | NUMBER OF TRANSACTIONS TO<br>DATE<br>THIS WEEK | NUMBER OF TRANSACTIONS TO<br>DATE | LAST WEEK                      |
|                             |   | €20                              |                          | 0                                              | 0                                 | 0                              |
|                             |   | e10<br>60                        |                          |                                                |                                   |                                |
|                             |   | Monday Tuesday Wednesday Thursda | y Friday Saturday Sunday |                                                |                                   |                                |
|                             |   |                                  |                          |                                                |                                   |                                |

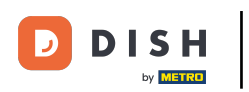

## • Tout d'abord, cliquez sur Général .

| DISH POS v3.46.0            |   | (V) Demo EN Video 💿                     |                          | 😚 Dish Suppor                     | t Opdate is availab               | Demo DISH POS V                 |
|-----------------------------|---|-----------------------------------------|--------------------------|-----------------------------------|-----------------------------------|---------------------------------|
| « Minimise menu Ø Dashboard |   | Dashboard                               |                          |                                   |                                   | Show amounts including VAT      |
| Articles                    | ~ |                                         |                          |                                   |                                   |                                 |
| -\∕- Finance                | ~ | Today's turnover data                   |                          |                                   |                                   |                                 |
| බු General                  | ~ | Turnover                                | Transactions             | Average spend                     | ing                               | Open orders                     |
| - Paumant                   |   | € 0.00                                  | 0                        | € 0.00                            | ) €                               | \$ 4,063.50                     |
| Payment                     | • |                                         |                          |                                   |                                   | Amount                          |
| Contract Self-service       | ~ |                                         |                          |                                   |                                   | 2                               |
|                             |   |                                         |                          |                                   |                                   | Last update:<br>Today at 10:24  |
|                             |   | Turnover details                        |                          |                                   |                                   |                                 |
|                             |   | - This week - Previous week             |                          |                                   |                                   |                                 |
|                             |   | €100                                    |                          | TURNOVER TO DATE                  | TURNOVER TO DATE                  | TOTAL TURNOVER                  |
|                             |   | 690                                     |                          | € 0.00                            | € 0.00                            | € 0.00                          |
|                             |   | €80<br>€70                              |                          | AVERAGE SPENDING TO DATE          | AVERAGE SPENDING TO DATE          | AVERAGE SPENDING                |
|                             |   | €60                                     |                          |                                   |                                   |                                 |
|                             |   | 650                                     |                          | € 0.00                            | € 0.00                            | € 0.00                          |
|                             |   | 640<br>630                              |                          | NUMBER OF TRANSACTIONS TO<br>DATE | NUMBER OF TRANSACTIONS TO<br>DATE | TOTAL TRANSACTIONS<br>LAST WEEK |
|                             |   | €20                                     |                          |                                   | LAST WEEK                         | 0                               |
|                             |   | €10                                     |                          | V                                 | v                                 |                                 |
|                             |   | €0<br>Monday Tuesday Wednesday Thursday | r Friday Saturday Sunday |                                   |                                   |                                 |
|                             |   |                                         |                          |                                   |                                   |                                 |

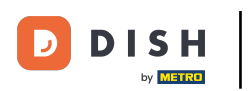

#### Allez ensuite dans Clients.

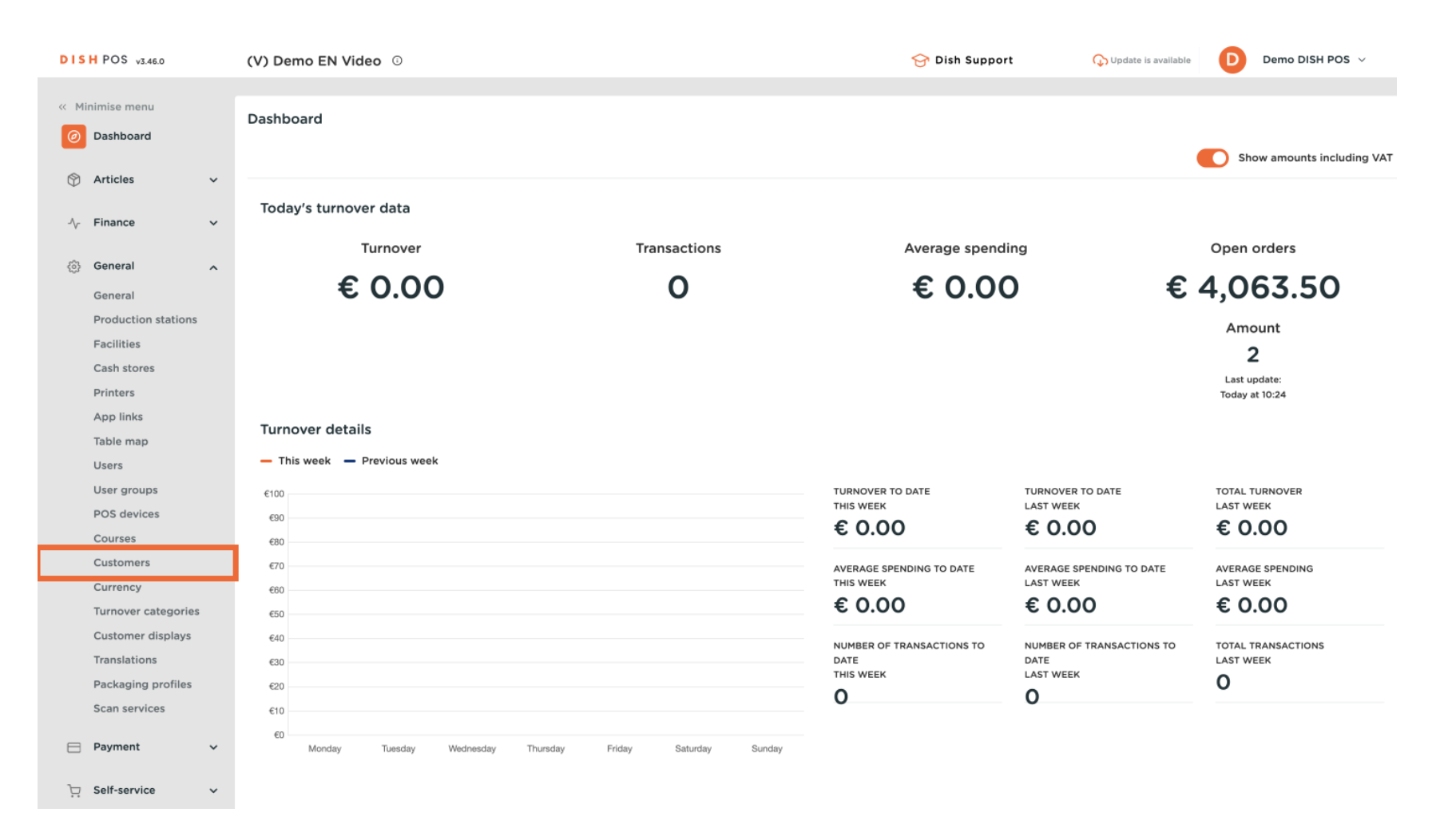

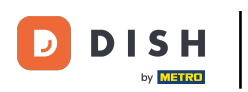

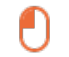

Vous êtes maintenant dans l'aperçu de vos clients. Pour en créer un nouveau, cliquez sur + Ajouter un client .

| DISH POS v3.46.0              | (V) Demo EN Video 0 |     | 😚 Dish Support | ↔ Update is available Demo DISH POS ∨ |
|-------------------------------|---------------------|-----|----------------|---------------------------------------|
|                               |                     |     |                |                                       |
| << Minimise menu              | Customers           |     |                |                                       |
| <ul> <li>Dashboard</li> </ul> | O fourt             |     |                |                                       |
| A                             | d search            |     |                | + Add customer                        |
| Articles                      |                     |     |                |                                       |
| $\sim$ Finance $\checkmark$   | Customers           |     |                |                                       |
| ලි General ^                  | Willem              | / 🗇 |                |                                       |
| General                       | David               | ∥ 🖻 |                |                                       |
| Production stations           |                     |     |                |                                       |
| Facilities                    |                     |     |                |                                       |
| Cash stores                   |                     |     |                |                                       |
| Printers                      |                     |     |                |                                       |
| App links                     |                     |     |                |                                       |
| Table map                     |                     |     |                |                                       |
| Users                         |                     |     |                |                                       |
| User groups                   |                     |     |                |                                       |
| POS devices                   |                     |     |                |                                       |
| Courses                       |                     |     |                |                                       |
| Customers                     |                     |     |                |                                       |
| Currency                      |                     |     |                |                                       |
| Turnover categories           |                     |     |                |                                       |
| Customer displays             |                     |     |                |                                       |
| Translations                  |                     |     |                |                                       |
| Packaging profiles            |                     |     |                |                                       |
| Scan services                 |                     |     |                |                                       |
| E Payment v                   |                     |     |                |                                       |
| ្រុ Self-service v            |                     |     |                |                                       |

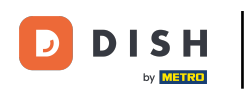

Ð

Une nouvelle fenêtre s'ouvre, dans laquelle vous pouvez saisir les informations du nouveau client. Commencez par saisir le nom dans le champ de texte correspondant .

| DISH POS v3.46.0               | (V) D | Add customer | Customer                 |                                                              |              |                        | $\otimes$             |
|--------------------------------|-------|--------------|--------------------------|--------------------------------------------------------------|--------------|------------------------|-----------------------|
| « Minimise menu                | Custo | # Customer   | Name                     |                                                              |              | Parent None            | ✓ Person              |
| <ul> <li>Dashboard</li> </ul>  | Q s   | ☑ Address    | Personal information     |                                                              |              | Contact details        |                       |
| Articles                       |       |              | User ID                  |                                                              |              | Description            |                       |
| $\sim$ Finance $\sim$          | Cus   |              | Price level              | None                                                         | ~            | Email address          |                       |
| General 🔨                      | Will  |              | Invoice                  |                                                              |              | Website                |                       |
| General<br>Production stations | Davi  |              | Currency                 | None                                                         | ~            | Telephone numbers      |                       |
| Facilities                     |       |              | D                        | Nee                                                          |              | + Add telephone number |                       |
| Cash stores                    |       |              | Payer                    | None                                                         | $\checkmark$ | Identification         |                       |
| Printers                       |       |              |                          | <ul> <li>Authorised to use credit on<br/>invoice.</li> </ul> |              |                        |                       |
| App links                      |       |              | Credit limit on invoice. | 0.00                                                         |              | Your reference         |                       |
| Table map                      |       |              |                          |                                                              |              | ID                     |                       |
| Users                          |       |              | Customer account         |                                                              |              |                        |                       |
| User groups                    |       |              |                          | Customer account authorised.                                 |              |                        |                       |
| Courses                        |       |              | Customer account         | 0.00                                                         |              |                        |                       |
| Customers                      |       |              | credit limit             |                                                              |              |                        |                       |
| Currency                       |       |              | References               |                                                              |              |                        |                       |
| Turnover categories            |       |              |                          |                                                              |              |                        |                       |
| Customer displays              |       |              | Search key               |                                                              |              |                        |                       |
| Translations                   |       |              | Language                 | None                                                         | $\sim$       |                        |                       |
| Packaging profiles             |       |              |                          |                                                              |              |                        |                       |
| Scan services                  |       |              | Card ID                  |                                                              |              |                        |                       |
| 😑 Payment 🗸 🗸                  |       |              |                          | Active                                                       |              |                        |                       |
| Self-service V                 |       |              | Cancel                   |                                                              |              |                        | Save and add new Save |

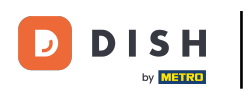

U

# Vous pouvez affecter votre nouveau client à un client déjà existant, utilisez le menu déroulant correspondant .

| DISH POS v3.46.0                      | (V) D | Add customer | Customer                 |                              |        |                        | $\otimes$             |
|---------------------------------------|-------|--------------|--------------------------|------------------------------|--------|------------------------|-----------------------|
| « Minimise menu                       | Custo | # Customer   | Name* Gregor             |                              |        | Paren                  | ✓ Person              |
| <ul> <li>Dashboard</li> </ul>         | Q s   | Address      | Personal information     |                              |        | Contact details        |                       |
| Articles                              |       |              | User ID                  |                              |        | Description            |                       |
| $\mathcal{N}_{\mathcal{V}}$ Finance 🗸 | Cus   |              | Price level              | None                         | ~      | Email address          |                       |
| 🔕 General 🔥                           | Will  |              | Invoice                  |                              |        | Website                |                       |
| General<br>Production stations        | Dav   |              | Currency                 | None                         | ~      | Telephone numbers      |                       |
| Facilities                            |       |              | Payer                    | None                         | ~      | + Add telephone number |                       |
| Cash stores                           |       |              |                          | Authorised to use credit on  |        | Identification         |                       |
| App links                             |       |              | Credit limit on invoice. | 0.00                         |        | Your reference         |                       |
| Table map                             |       |              | orean mint on monet.     | 0.00                         |        | ID                     |                       |
| Users                                 |       |              | Customer account         |                              |        | 10                     |                       |
| User groups                           |       |              |                          | Customer account authorised. |        |                        |                       |
| Courses                               |       |              | Customer account         | 0.00                         |        |                        |                       |
| Customers                             |       |              | credit limit             |                              |        |                        |                       |
| Currency                              |       |              | References               |                              |        |                        |                       |
| Turnover categories                   |       |              |                          |                              |        |                        |                       |
| Customer displays                     |       |              | Search key               |                              |        |                        |                       |
| Translations                          |       |              | Language                 | None                         | $\sim$ |                        |                       |
| Packaging profiles                    |       |              | Card ID                  |                              |        |                        |                       |
| Scan services                         |       |              |                          | C. Antius                    |        |                        |                       |
| 🚍 Payment 🗸 🗸                         |       |              |                          | Active                       |        |                        |                       |
| ្រុ Self-service 🗸                    |       |              | Cancel                   |                              |        |                        | Save and add new Save |

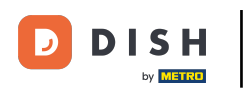

# Si le nouveau client est une personne et non une entreprise, cochez la case correspondante . En sélectionnant cette option, vous pouvez également saisir des informations concernant la personne.

| DISH POS v3.46.0               | (V) D | Add customer | Customer                         |                              |                        | $\otimes$             |
|--------------------------------|-------|--------------|----------------------------------|------------------------------|------------------------|-----------------------|
|                                |       | Customer     | Name* Gregor                     |                              | Parent None            | ✓ Person              |
|                                | Custo | # Customer   |                                  |                              |                        |                       |
| <ul> <li>Dashboard</li> </ul>  | Q s   | Address      | Personal information             |                              | Contact details        |                       |
| 🕅 Articles 🗸 🗸                 |       |              | User ID                          |                              | Description            |                       |
| $\sim$ Finance $\sim$          | Cu    |              | Price level                      | None                         | Email address          |                       |
| General ^                      | Will  |              | Invoice                          |                              | Website                |                       |
| General<br>Production stations | Dav   |              | Currency                         | None                         | Telephone numbers      |                       |
| Facilities                     |       |              | Payer                            | None 🗸                       | + Add telephone number |                       |
| Cash stores                    |       |              |                                  | Authorised to use credit on  | Identification         |                       |
| Printers                       |       |              |                                  | invoice.                     |                        |                       |
| App links                      |       |              | Credit limit on invoice.         | 0.00                         | Your reference         |                       |
| lable map<br>Users             |       |              | Customer account                 |                              | ID                     |                       |
| User groups                    |       |              |                                  | Customer account authorised. |                        |                       |
| POS devices                    |       |              | •                                |                              |                        |                       |
| Courses                        |       |              | customer account<br>credit limit | 0.00                         |                        |                       |
| Customers                      |       |              |                                  |                              |                        |                       |
| Currency                       |       |              | References                       |                              |                        |                       |
| Turnover categories            |       |              | Search key                       |                              |                        |                       |
| Customer displays              |       |              |                                  |                              |                        |                       |
| Packaging profiles             |       |              | Language                         | None 🗸                       |                        |                       |
| Scan services                  |       |              | Card ID                          |                              |                        |                       |
|                                |       |              |                                  | Active                       |                        |                       |
| E Payment V                    |       |              |                                  |                              |                        |                       |
| ិ្ជ Self-service 🗸             |       |              | Cancel                           |                              |                        | Save and add new Save |

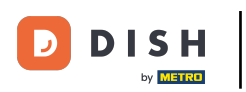

Vous pouvez ensuite attribuer un identifiant d'utilisateur au nouveau client en utilisant le champ de texte correspondant .

| DISH POS v3.46.0               | (V) D | Add customer | Customer                 |                             |        |                        |                  | $\otimes$ |
|--------------------------------|-------|--------------|--------------------------|-----------------------------|--------|------------------------|------------------|-----------|
| « Minimise menu                | Custo | # Customer   | Name <sup>*</sup> Gregor |                             |        | Parent None            | ~                | 🗹 Person  |
| Ø Dashboard                    | Q s   | Address      | Personal information     |                             |        | Contact details        |                  |           |
| 🕅 Articles 🗸 🗸                 |       |              | User ID                  |                             |        | Description            |                  |           |
| $\sim$ Finance $\sim$          | Cu    |              | Price level              | None                        | $\sim$ | Email address          |                  |           |
| General 🔨                      | Will  |              | Invoice                  |                             |        | Website                |                  | - 1       |
| General<br>Production stations | Dav   |              | Currency                 | None                        | $\sim$ | Telephone numbers      |                  | - 1       |
| Facilities                     |       |              | Payer                    | None                        | ~      | + Add telephone number |                  |           |
| Cash stores                    |       |              |                          | Authorised to use credit on |        | Identification         |                  |           |
| App links                      |       |              |                          | invoice.                    |        | Your reference         |                  |           |
| Table map                      |       |              | Credit limit on invoice. | 0.00                        |        |                        |                  |           |
| Users                          |       |              | Customer account         |                             |        | ID                     |                  |           |
| User groups                    |       |              |                          | Customer account authorised | ł.     |                        |                  |           |
| POS devices                    |       |              | Customor account         | 0.00                        |        |                        |                  |           |
| Courses                        |       |              | credit limit             | 0.00                        |        |                        |                  |           |
| Currency                       |       |              | References               |                             |        |                        |                  |           |
| Turnover categories            |       |              |                          |                             |        |                        |                  |           |
| Customer displays              |       |              | Search key               |                             |        |                        |                  |           |
| Translations                   |       |              | Language                 | None                        | $\sim$ |                        |                  |           |
| Packaging profiles             |       |              |                          |                             |        |                        |                  |           |
| Scan services                  |       |              | Card ID                  |                             |        |                        |                  |           |
| Payment                        |       |              |                          | Active                      |        |                        |                  |           |
| j Self-service ✓               |       |              | Cancel                   |                             |        |                        | Save and add new | Save      |

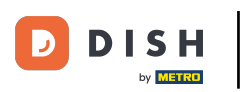

### Pour attribuer un niveau de prix, utilisez le menu déroulant correspondant .

| DISH POS v3.46.0               | (V) D | Add customer | Customer                 |                              |        |                        |                  | $\otimes$ |
|--------------------------------|-------|--------------|--------------------------|------------------------------|--------|------------------------|------------------|-----------|
| « Minimise menu                | Custo | # Customer   | Name* Gregor             |                              |        | Parent None            | ~                | Person    |
| <ul> <li>Dashboard</li> </ul>  | Q s   | ☑ Address    | Personal information     |                              |        | Contact details        |                  |           |
| 🕥 Articles 🗸 🗸                 |       |              | User ID                  | 8123                         |        | Description            |                  |           |
| $\sim$ Finance $\checkmark$    | Cus   |              | Price level              | None                         | ~      | Email address          |                  |           |
| General 🔨                      | Will  |              | Invoice                  |                              | _      | Website                |                  |           |
| General<br>Production stations | Dav   |              | Currency                 | None                         | ~      | Telephone numbers      |                  |           |
| Facilities                     |       |              | Payer                    | None                         | ~      | + Add telephone number |                  |           |
| Cash stores<br>Printers        |       |              |                          | Authorised to use credit on  |        | Identification         |                  |           |
| App links                      |       |              | Credit limit on invoice. | 0.00                         |        | Your reference         |                  |           |
| Table map                      |       |              | orean mine on mone.      | 0.00                         |        | ID                     |                  |           |
| Users                          |       |              | Customer account         |                              |        |                        |                  |           |
| User groups                    |       |              |                          | Customer account authorised. |        |                        |                  |           |
| POS devices                    |       |              | Customer account         | 0.00                         |        |                        |                  |           |
| Customers                      |       |              | credit limit             |                              |        |                        |                  |           |
| Currency                       |       |              | References               |                              |        |                        |                  |           |
| Turnover categories            |       |              |                          |                              |        |                        |                  |           |
| Customer displays              |       |              | Search key               |                              |        |                        |                  |           |
| Translations                   |       |              | Language                 | None                         | $\sim$ |                        |                  |           |
| Packaging profiles             |       |              |                          |                              |        |                        |                  |           |
| Scan services                  |       |              | Card ID                  |                              |        |                        |                  |           |
| 📄 Payment 🗸 🗸                  |       |              |                          | Active                       |        |                        |                  |           |
| Self-service v                 |       |              | Cancel                   |                              |        |                        | Save and add new | Save      |

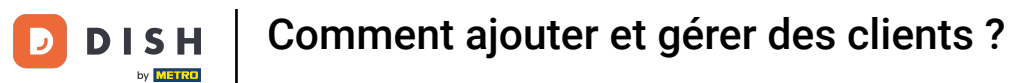

#### Si vous souhaitez attribuer une devise de facturation, utilisez le menu déroulant correspondant .

| DISH POS v3.46.0               | (V) D | Add customer | Customer                 |                              |                        |                  | $\otimes$ |
|--------------------------------|-------|--------------|--------------------------|------------------------------|------------------------|------------------|-----------|
| « Minimise menu                | Custo | # Customer   | Name <sup>*</sup> Gregor |                              | Parent None            | ~                | 🕑 Person  |
| <ul> <li>Dashboard</li> </ul>  | Q s   | Address      | Personal information     |                              | Contact details        |                  |           |
| 🕲 Articles 🗸 🗸                 |       |              | User ID                  | 8123                         | Description            |                  |           |
| $\sim$ Finance $\checkmark$    | Cus   |              | Price level              | None ~                       | Email address          |                  |           |
| 🎯 General 🔨                    | Will  |              | Invoice                  |                              | Website                |                  |           |
| General<br>Production stations | Davi  |              | Currency                 | None                         | Telephone numbers      |                  |           |
| Facilities                     |       |              | Payer                    | None 🗸                       | + Add telephone number |                  |           |
| Cash stores<br>Printers        |       |              |                          | Authorised to use credit on  | Identification         |                  |           |
| App links                      |       |              | Credit limit on invoice  | 0.00                         | Your reference         |                  |           |
| Table map                      |       |              | orean mint on involce.   | 0.00                         | ID                     |                  |           |
| Users                          |       |              | Customer account         |                              |                        |                  |           |
| User groups                    |       |              |                          | Customer account authorised. |                        |                  |           |
| Courses                        |       |              | Customer account         | 0.00                         |                        |                  |           |
| Customers                      |       |              | credit limit             |                              |                        |                  |           |
| Currency                       |       |              | References               |                              |                        |                  |           |
| Turnover categories            |       |              | Search key               |                              |                        |                  |           |
| Customer displays              |       |              | Search key               |                              |                        |                  |           |
| Translations                   |       |              | Language                 | None V                       |                        |                  |           |
| Scan services                  |       |              | Card ID                  |                              |                        |                  |           |
| Payment                        |       |              |                          | Active                       |                        |                  | _         |
|                                |       |              | Cancel                   |                              |                        | Save and add new | Save      |
| 및 Self-service 🗸               |       |              |                          |                              |                        |                  |           |

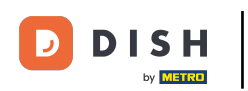

Pour sélectionner ensuite un client en charge du paiement des factures, utilisez le menu déroulant correspondant.

| DISHPOS v3.46.0                | (V) D | Add customer | Customer                 |                                      |      |                        |                  | $\otimes$ |
|--------------------------------|-------|--------------|--------------------------|--------------------------------------|------|------------------------|------------------|-----------|
| « Minimise menu                | Custo | # Customer   | Name* Gregor             |                                      |      | Parent None            | ~                | 🗹 Person  |
| Ø Dashboard                    | Q s   | Address      | Personal information     |                                      |      | Contact details        |                  | 1         |
| 🕥 Articles 🗸 🗸                 |       |              | User ID                  | 8123                                 |      | Description            |                  |           |
| $\sim$ Finance $\checkmark$    | Cus   |              | Price level              | None                                 | ~    | Email address          |                  |           |
| General 🔨                      | Will  |              | Invoice                  |                                      |      | Website                |                  | - 1       |
| General<br>Production stations | Davi  |              | Currency                 | EURO                                 | × ~  | Telephone numbers      |                  |           |
| Facilities                     |       |              | Payer                    | None                                 | ~    | + Add telephone number |                  |           |
| Printers                       |       |              |                          | Authorised to use credit or invoice. | n    | Identification         |                  |           |
| App links                      |       |              | Credit limit on invoice. | 0.00                                 |      | Your reference         |                  |           |
| Table map<br>Users             |       |              | Customer account         |                                      |      | ID                     |                  |           |
| User groups                    |       |              |                          | Customer account authoris            | sed. |                        |                  |           |
| POS devices<br>Courses         |       |              | Customer account         | 0.00                                 |      |                        |                  |           |
| Customers                      |       |              | credit limit             |                                      |      |                        |                  |           |
| Currency                       |       |              | References               |                                      |      |                        |                  |           |
| Turnover categories            |       |              | Search key               |                                      |      |                        |                  |           |
| Translations                   |       |              | Language                 | None                                 | ×    |                        |                  |           |
| Packaging profiles             |       |              | Language                 | None                                 | •    |                        |                  |           |
| Scan services                  |       |              | Card ID                  |                                      |      |                        |                  |           |
| 🖯 Payment 🗸                    |       |              |                          | Active                               |      |                        |                  |           |
| Self-service v                 |       |              | Cancel                   |                                      |      |                        | Save and add new | Save      |

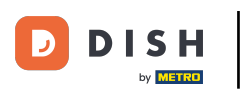

### Si vous souhaitez autoriser un crédit, cochez la case pour l'autoriser.

| DISH POS v3.46.0               | (V) D | Add customer | Customer                 |                                           |         |                        |                  | $\otimes$ |
|--------------------------------|-------|--------------|--------------------------|-------------------------------------------|---------|------------------------|------------------|-----------|
| « Minimise menu                | Custo | # Customer   | Name <sup>*</sup> Gregor |                                           |         | Parent None            | ~                | 🗹 Person  |
| Ø Dashboard                    | Q s   | ☑ Address    | Personal information     |                                           |         | Contact details        |                  |           |
| 🕥 Articles 🗸 🗸                 |       |              | User ID                  | 8123                                      |         | Description            |                  |           |
| $\sim$ Finance $\checkmark$    | Cus   |              | Price level              | None                                      | ~       | Email address          |                  |           |
| General 🔨                      | Will  |              | Invoice                  |                                           |         | Website                |                  | - 1       |
| General<br>Production stations | Dav   |              | Currency                 | EURO                                      | × ~     | Telephone numbers      |                  | - 1       |
| Facilities                     |       |              | Payer                    | None                                      | ~       | + Add telephone number |                  |           |
| Printers                       |       |              |                          | Authorised to use credinvoice.            | t on    | Identification         |                  |           |
| App links                      |       |              | Credit limit on invoice. | 0.00                                      |         | Your reference         |                  |           |
| Table map<br>Users             |       |              | Customer account         |                                           |         | ID                     |                  |           |
| User groups                    |       |              |                          | <ul> <li>Customer account auth</li> </ul> | orised. |                        |                  |           |
| POS devices<br>Courses         |       |              | Customer account         | 0.00                                      |         |                        |                  |           |
| Customers                      |       |              | credit limit             |                                           |         |                        |                  |           |
| Currency                       |       |              | References               |                                           |         |                        |                  | - I       |
| Customer displays              |       |              | Search key               |                                           |         |                        |                  |           |
| Translations                   |       |              | Language                 | None                                      | ~       |                        |                  |           |
| Packaging profiles             |       |              | Card ID                  |                                           |         |                        |                  |           |
| Scan services                  |       |              | Card ID                  | Active                                    |         |                        |                  |           |
| E Payment V                    |       |              |                          |                                           |         |                        |                  | _         |
| Ì∵ Self-service ∽              |       |              | Cancel                   |                                           |         |                        | Save and add new | Save      |

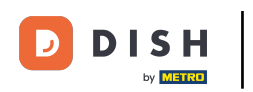

#### • Vous pouvez ensuite définir la limite de crédit en utilisant le champ correspondant .

| DISH POS v3.46.0                 | (V) D | Add customer | Customer                 |                                 |          |                        |                  | $\otimes$ |
|----------------------------------|-------|--------------|--------------------------|---------------------------------|----------|------------------------|------------------|-----------|
| « Minimise menu                  | Custo | # Customer   | Name <sup>*</sup> Gregor |                                 |          | Parent None            | ~                | 🕑 Person  |
| Ø Dashboard                      | Q s   | ☑ Address    | Personal information     |                                 |          | Contact details        |                  | - I       |
| 🕅 Articles 🗸 🗸                   |       |              | User ID                  | 8123                            |          | Description            |                  |           |
| $-\sqrt{r}$ Finance $\checkmark$ | Cus   |              | Price level              | None                            | $\sim$   | Email address          |                  |           |
| General 🔨                        | Will  |              | Invoice                  |                                 |          | Website                |                  |           |
| General<br>Production stations   | Davi  |              | Currency                 | EURO                            | × ~      | Telephone numbers      |                  |           |
| Facilities<br>Cash stores        |       |              | Payer                    | None                            | ~        | + Add telephone number |                  |           |
| Printers                         |       |              |                          | Authorised to use cred invoice. | lit on   | Identification         |                  |           |
| App links                        |       |              | Credit limit on invoice. | 0.00                            |          | Your reference         |                  |           |
| Table map                        |       |              | <b>6</b>                 |                                 |          | ID                     |                  |           |
| User groups                      |       |              | Customer account         |                                 |          |                        |                  |           |
| POS devices                      |       |              |                          | Customer account aut            | horised. |                        |                  |           |
| Courses                          |       |              | Customer account         | 0.00                            |          |                        |                  |           |
| Customers                        |       |              | creat mit                |                                 |          |                        |                  |           |
| Currency                         |       |              | References               |                                 |          |                        |                  |           |
| Turnover categories              |       |              | Search key               |                                 |          |                        |                  |           |
| Customer displays                |       |              | ocuron key               |                                 |          |                        |                  |           |
| Packaging profiler               |       |              | Language                 | None                            | ~        |                        |                  |           |
| Scan services                    |       |              | Card ID                  |                                 |          |                        |                  |           |
| 😑 Payment 🗸 🗸                    |       |              |                          | Active                          |          |                        |                  |           |
| Self-service v                   |       |              | Cancel                   |                                 |          |                        | Save and add new | Save      |

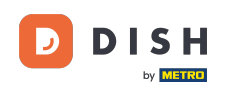

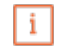

Important : Cette fonctionnalité n'est pas disponible pour le moment. Veuillez passer aux étapes suivantes. En cochant la case Compte client autorisé, ce client pourra se voir attribuer une limite de crédit sur son compte.

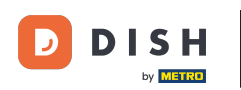

# Comment ajouter et gérer des clients ?

| DISH POS v3.46.0               | (V) D | Add customer | Customer                         |                              |   |                        |                  | $\otimes$ |
|--------------------------------|-------|--------------|----------------------------------|------------------------------|---|------------------------|------------------|-----------|
| « Minimise menu                | Cust  | # Customer   | Name* Gregor                     |                              |   | Parent None            | ~                | S Person  |
| (a) Dashboard                  | Q s   | Address      | Personal information             |                              |   | Contact details        |                  |           |
| 🕅 Articles 🗸 🗸                 |       |              | User ID                          | 8123                         |   | Description            |                  |           |
| $V_{V}$ Finance $\checkmark$   | Cu    |              | Price level                      | None                         | • | Email address          |                  |           |
| 🚳 General 🔥                    | Will  |              | Invoice                          |                              |   | Website                |                  |           |
| General<br>Production stations | Dav   |              | Currency                         | EURO X Y                     | • | Telephone numbers      |                  |           |
| Facilities                     |       |              | Payer                            | None                         | • | + Add telephone number |                  |           |
| Cash stores<br>Printers        |       |              |                                  | Authorised to use credit on  |   | Identification         |                  |           |
| App links                      |       |              | Credit limit on invoice.         | 2000.00                      |   | Your reference         |                  |           |
| Table map                      |       |              |                                  |                              |   | 10                     |                  |           |
| Users                          |       |              | Customer account                 |                              |   |                        |                  |           |
| User groups                    |       |              |                                  | Customer account authorised. |   |                        |                  |           |
| POS devices                    |       |              |                                  |                              |   |                        |                  |           |
| Courses                        |       |              | Customer account<br>credit limit | 0.00                         |   |                        |                  |           |
| Customers                      |       |              |                                  |                              |   | 1                      |                  |           |
| Currency                       |       |              | References                       |                              |   |                        |                  |           |
| Turnover categories            |       |              | Soarch kov                       |                              |   |                        |                  |           |
| Customer displays              |       |              | Search key                       |                              |   |                        |                  |           |
| Translations                   |       |              | Language                         | None 🗸                       | · |                        |                  |           |
| Packaging profiles             |       |              | Card ID                          |                              |   |                        |                  |           |
| Scan services                  |       |              | Card ID                          |                              |   |                        |                  |           |
| 📄 Payment 🗸 🗸                  |       |              |                                  | Active                       |   |                        |                  |           |
| 는 Self-service ~               |       |              | Cancel                           |                              |   |                        | Save and add new | Save      |

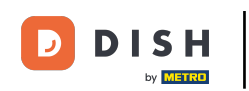

• Vous pouvez attribuer une clé de recherche à un client pour faciliter la recherche du client. Pour ce faire, utilisez le champ de texte correspondant .

| DISH POS v3.46.0               | (V) D  | Add customer | Customer                 |                                      |         |                        |                  | $\otimes$ |
|--------------------------------|--------|--------------|--------------------------|--------------------------------------|---------|------------------------|------------------|-----------|
| « Minimise menu                | Custo  | # Customer   | Name* Gregor             |                                      |         | Parent None            | ~                | 🗹 Person  |
| <ul> <li>Dashboard</li> </ul>  | Q s    | Address      | Personal information     |                                      |         | Contact details        |                  | - 1       |
| Articles                       | ×      |              | User ID                  | 8123                                 |         | Description            |                  |           |
| -√ Finance                     | Y Cus  |              | Price level              | None                                 | $\sim$  | Email address          |                  |           |
| General .                      | ~ Will |              | Invoice                  |                                      |         | Website                |                  |           |
| General<br>Production stations | Davi   |              | Currency                 | EURO                                 | × ~     | Telephone numbers      |                  |           |
| Facilities                     |        |              | _                        |                                      |         | + Add telephone number |                  |           |
| Cash stores                    |        |              | Payer                    | None                                 | ~       | Identification         |                  |           |
| Printers                       |        |              |                          | Authorised to use credit<br>invoice. | on      | Mentilication          |                  |           |
| App links                      |        |              | Credit limit on invoice. | 2000.00                              |         | Your reference         |                  |           |
| Table map                      |        |              |                          |                                      |         | ID                     |                  |           |
| Users                          |        |              | Customer account         |                                      |         |                        |                  |           |
| User groups                    |        |              |                          | Customer account author              | orised. |                        |                  |           |
| POS devices                    |        |              | Customer account         | 0.00                                 |         |                        |                  |           |
| Customers                      |        |              | credit limit             |                                      |         |                        |                  |           |
| Currency                       |        |              | References               |                                      |         |                        |                  |           |
| Turnover categories            |        |              |                          |                                      |         |                        |                  |           |
| Customer displays              |        |              | Search key               |                                      |         |                        |                  |           |
| Translations                   |        |              | Language                 | None                                 | ~       |                        |                  |           |
| Packaging profiles             |        |              |                          |                                      |         |                        |                  |           |
| Scan services                  |        |              | Card ID                  |                                      |         |                        |                  |           |
| Payment                        | ~      |              |                          | Active                               |         |                        |                  |           |
| 및 Self-service                 | ~      |              | Cancel                   |                                      |         |                        | Save and add new | Save      |

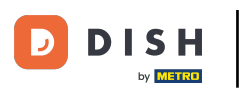

#### Pour sélectionner la langue du client, utilisez le menu déroulant correspondant .

| DISH POS v3.46.0                                                                 | (V) D | Add customer | Customer                 |                              |    |                        |                  | $\otimes$ |
|----------------------------------------------------------------------------------|-------|--------------|--------------------------|------------------------------|----|------------------------|------------------|-----------|
| « Minimise menu                                                                  | Custo | # Customer   | Name* Gregor             |                              |    | Parent None            | ~                | 🕑 Person  |
| <ul> <li>Dashboard</li> </ul>                                                    | Q s   | Address      | Personal information     |                              |    | Contact details        |                  |           |
| 💮 Articles 🗸 🗸                                                                   |       |              | User ID                  | 8123                         |    | Description            |                  |           |
| $\sim_{\!\!\!\!\!\!\!\!\!\!\!\!\!\!\!\!\!\!\!\!\!\!\!\!\!\!\!\!\!\!\!\!\!\!\!\!$ | Cus   |              | Price level              | None                         | •  | Email address          |                  |           |
| General 🔨                                                                        | Will  |              | Invoice                  |                              |    | Website                |                  |           |
| General<br>Production stations                                                   | Dav   |              | Currency                 | EURO X Y                     | •] | Telephone numbers      |                  |           |
| Facilities                                                                       |       |              | Payer                    | None 🗸                       | •  | + Add telephone number |                  |           |
| Cash stores<br>Printers                                                          |       |              |                          | Authorised to use credit on  |    | Identification         |                  |           |
| App links                                                                        |       |              | Credit limit on invoice. | 2000.00                      |    | Your reference         |                  |           |
| Table map                                                                        |       |              |                          |                              |    | ID                     |                  |           |
| Users                                                                            |       |              | Customer account         |                              |    |                        |                  |           |
| User groups                                                                      |       |              |                          | Customer account authorised. |    |                        |                  |           |
| Courses                                                                          |       |              | Customer account         | 0.00                         |    |                        |                  |           |
| Customers                                                                        |       |              | credit limit             |                              |    |                        |                  |           |
| Currency                                                                         |       |              | References               |                              |    |                        |                  |           |
| Turnover categories                                                              |       |              |                          |                              |    |                        |                  |           |
| Customer displays                                                                |       |              | Search key               |                              |    |                        |                  |           |
| Translations                                                                     |       |              | Language                 | None 🗸                       | •  |                        |                  |           |
| Packaging profiles                                                               |       |              | Gentlin                  |                              |    |                        |                  |           |
| Scan services                                                                    |       |              | Card ID                  |                              |    |                        |                  |           |
| 📄 Payment 🗸 🗸                                                                    |       |              |                          | Active                       |    |                        |                  | _         |
| ិ្ភ Self-service 🗸                                                               |       |              | Cancel                   |                              |    |                        | Save and add new | Save      |

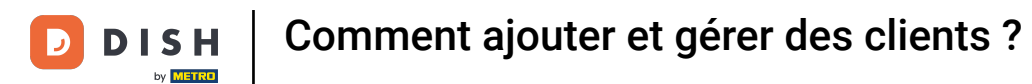

#### Si le client reçoit une carte, saisissez l'identifiant de la carte dans le champ de texte correspondant .

| DISH POS v3.46.0                    | (V) I | Add customer | Customer                 |                        |          |                        |                  | $\otimes$ |
|-------------------------------------|-------|--------------|--------------------------|------------------------|----------|------------------------|------------------|-----------|
| « Minimise menu                     |       | # Customer   | Name* Gregor             |                        |          | Parent None            | ~                | 🕑 Person  |
| Dashboard                           | Cust  | -            |                          |                        |          |                        |                  |           |
| Dashboard                           |       | S Address    | Personal information     |                        |          | Contact details        |                  |           |
| 🕅 Articles                          | ř     |              | User ID                  | 8123                   |          | Description            |                  |           |
| $\mathcal{N}_{\mathcal{V}}$ Finance | ~ Cu  | 19           | Price level              | None                   | ~        | Email address          |                  | I         |
| General                             | ^ Wi  |              | Invoice                  |                        |          | Website                |                  |           |
| General                             | Da    | <i>.</i>     | invoice                  |                        |          |                        |                  |           |
| Production stations                 |       |              | Currency                 | EURO                   | × ~      | Telephone numbers      |                  |           |
| Facilities                          |       |              | Payer                    | None                   | ~        | + Add telephone number |                  |           |
| Cash stores                         |       |              |                          | Authorised to use cred | lit on   | Identification         |                  |           |
| Printers                            |       |              |                          | invoice.               |          |                        |                  |           |
| App links                           |       |              | Credit limit on invoice. | 2000.00                |          | Your reference         |                  |           |
| Table map                           |       |              |                          |                        |          | ID                     |                  |           |
| Users                               |       |              | Customer account         |                        |          |                        |                  |           |
| User groups                         |       |              |                          | Customer account aut   | norised. |                        |                  |           |
| POS devices                         |       |              | Customer account         | 0.00                   |          |                        |                  |           |
| Curstemers                          |       |              | credit limit             |                        |          |                        |                  |           |
| Currency                            |       |              | Poforoncos               |                        |          |                        |                  |           |
| Turnover categories                 |       |              | References               |                        |          |                        |                  |           |
| Customer displays                   |       |              | Search key               |                        |          |                        |                  |           |
| Translations                        |       |              | Languago                 | EN                     | ~ ~      |                        |                  |           |
| Packaging profiles                  |       |              | Language                 |                        | ~ •      |                        |                  |           |
| Scan services                       |       |              | Card ID                  |                        |          |                        |                  |           |
|                                     |       |              |                          | Active                 |          |                        |                  |           |
| Payment                             | × i   |              |                          |                        |          |                        |                  |           |
| ្រុ Self-service                    | ~     |              | Cancel                   |                        |          |                        | Save and add new | Save      |

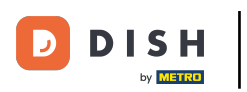

### Pour ensuite définir l'ID de la carte comme actif, cochez la case correspondante .

| DISH POS v3.46.0                | (V) D | Add customer | Customer                 |                          |        |                        |                  | $\otimes$ |
|---------------------------------|-------|--------------|--------------------------|--------------------------|--------|------------------------|------------------|-----------|
| « Minimise menu                 | Cust  | # Customer   | Name <sup>*</sup> Gregor |                          |        | Parent None            | ~                | 🕑 Person  |
| <ul> <li>Ø Dashboard</li> </ul> | Q s   | Address      | Personal information     |                          |        | Contact details        |                  |           |
| 🕅 Articles 🗸 🗸                  |       |              | User ID                  | 8123                     |        | Description            |                  |           |
| $\sim$ Finance $\sim$           | Cu    |              | Price level              | None                     | ~      | Email address          |                  |           |
| General 🔨                       | Will  |              | Invoice                  |                          |        | Website                |                  | - 1       |
| General<br>Production stations  | Dav   |              | Currency                 | EURO                     | × ~    | Telephone numbers      |                  |           |
| Facilities                      |       |              | Payer                    | None                     | ~      | + Add telephone number |                  |           |
| Cash stores                     |       |              |                          | Authorised to use credit | on     | Identification         |                  |           |
| App links                       |       |              | Credit limit on invoice  |                          |        | Your reference         |                  |           |
| Table map                       |       |              | credit limit on invoice. | 2000.00                  |        | 15                     |                  |           |
| Users                           |       |              | Customer account         |                          |        | ID .                   |                  |           |
| User groups                     |       |              |                          | Customer account autho   | rised. |                        |                  |           |
| POS devices                     |       |              | Curtomor account         | 0.00                     |        |                        |                  |           |
| Courses                         |       |              | credit limit             | 0.00                     |        |                        |                  |           |
| Currency                        |       |              | Poforoncos               |                          |        |                        |                  |           |
| Turnover categories             |       |              | References               |                          |        |                        |                  |           |
| Customer displays               |       |              | Search key               |                          |        |                        |                  |           |
| Translations                    |       |              | Language                 | EN                       | ××     |                        |                  |           |
| Packaging profiles              |       |              |                          |                          |        |                        |                  |           |
| Scan services                   |       |              | Card ID                  | 453489i                  |        |                        |                  |           |
| 🖻 Payment 🗸 🗸                   |       |              |                          | Active                   |        |                        |                  |           |
| े Self-service 🗸                |       |              | Cancel                   |                          |        |                        | Save and add new | Save      |

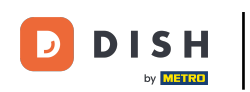

Étant donné que ce client est défini comme une personne, vous pouvez ajouter des informations supplémentaires. Pour ce faire, utilisez les champs correspondants et le menu déroulant.

| DISH POS v3.46.0    | (V) D | Add customer | Customer                 |                                      |                | $\otimes$             |
|---------------------|-------|--------------|--------------------------|--------------------------------------|----------------|-----------------------|
| « Minimise menu     |       | # Customer   | Name* Gregor             |                                      | Parent None    | V 🥑 Person            |
| Dashbaard           | Custo | _            |                          |                                      |                |                       |
| Dasinboard          | Q s   | Address      |                          | Authorised to use credit on invoice. | Identification |                       |
| 🕲 Articles 🗸 🗸      |       |              | Credit limit on invoice. | 2000.00                              | Your reference |                       |
| A Change            | Cus   |              |                          |                                      |                |                       |
| -y Finance ✓        |       |              | Customer account         |                                      | ID             |                       |
| General A           | Will  |              |                          | Customer account authorised.         |                |                       |
| General             | Dav   |              | Customer account         | 0.00                                 |                |                       |
| Production stations |       |              | credit limit             |                                      |                |                       |
| Facilities          |       |              | Defense                  |                                      |                |                       |
| Cash stores         |       |              | References               |                                      |                |                       |
| Printers            |       |              | Search key               |                                      |                |                       |
| App links           |       |              |                          |                                      |                |                       |
| Table map           |       |              | Language                 | en × ~                               |                |                       |
| Users               |       |              | Card ID                  | 453489i                              |                |                       |
| User groups         |       |              |                          |                                      |                |                       |
| POS devices         |       |              |                          | Active                               |                |                       |
| Courses             |       |              | Personal information     |                                      |                |                       |
| Customers           |       |              |                          |                                      |                |                       |
| Currency            |       |              | First name               |                                      |                |                       |
| Turnover categories |       |              | Last name                |                                      |                |                       |
| Customer displays   |       |              | Last hame                |                                      |                |                       |
| Translations        |       |              | Prefix                   |                                      |                |                       |
| Packaging profiles  |       |              |                          |                                      |                |                       |
| Scan services       |       |              | Gender                   | None                                 |                |                       |
| 🖯 Payment 🗸         |       |              | Title                    |                                      |                |                       |
| ੇਸ਼ Self-service ∽  |       |              | Cancel                   |                                      |                | Save and add new Save |

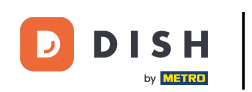

Dans les coordonnées, vous pouvez ajouter une description, une adresse e-mail et un site Web du client. Pour ce faire, utilisez simplement les champs de texte correspondants .

| DISH POS v3.46.0    | (V) D | Add customer | Customer                 |                                     |         |                        |                  | $\otimes$ |
|---------------------|-------|--------------|--------------------------|-------------------------------------|---------|------------------------|------------------|-----------|
| « Minimise menu     |       | # Customer   | Name <sup>*</sup> Gregor |                                     |         | Parent None            | ~                | 🕑 Person  |
| Dashboard           | Custo | -            |                          |                                     |         |                        |                  |           |
| () Dashboard        | Q s   | Address      | Personal information     |                                     |         | Contact details        |                  |           |
| 🕅 Articles 🗸 🗸      |       |              | User ID                  | 8123                                |         | Description            |                  |           |
| -√ Finance ✓        | Cus   |              | Price level              | None                                | ~       | Email address          |                  |           |
| 🎯 General 🗛         | Will  |              |                          |                                     |         | Website                |                  |           |
| General             | Davi  |              | Invoice                  |                                     |         |                        |                  |           |
| Production stations |       |              | Currency                 | EURO                                | × ~     | Telephone numbers      |                  |           |
| Facilities          |       |              | Paver                    | None                                | ~       | + Add telephone number |                  |           |
| Cash stores         |       |              | i uyui                   |                                     |         | Identification         |                  |           |
| Printers            |       |              |                          | Authorised to use credi<br>invoice. | t on    |                        |                  |           |
| App links           |       |              | Credit limit on invoice. | 2000.00                             |         | Your reference         |                  |           |
| Table map           |       |              |                          |                                     |         | ID                     |                  |           |
| Users               |       |              | Customer account         |                                     |         |                        |                  |           |
| User groups         |       |              |                          | Customer account auth               | orised. |                        |                  |           |
| POS devices         |       |              |                          |                                     |         |                        |                  |           |
| Courses             |       |              | credit limit             | 0.00                                |         |                        |                  |           |
| Customers           |       |              |                          |                                     |         |                        |                  |           |
| Currency            |       |              | References               |                                     |         |                        |                  | I         |
| Turnover categories |       |              | Search key               |                                     |         |                        |                  |           |
| Customer displays   |       |              |                          |                                     |         |                        |                  |           |
| Translations        |       |              | Language                 | EN                                  | × ~     |                        |                  |           |
| Scan services       |       |              | Card ID                  | 453489i                             |         |                        |                  |           |
| ordin services      |       |              |                          | Active                              |         |                        |                  |           |
| 🖻 Payment 🗸 🗸       |       |              |                          |                                     |         |                        |                  | _         |
| े़ Self-service 🗸   |       |              | Cancel                   |                                     |         |                        | Save and add new | Save      |

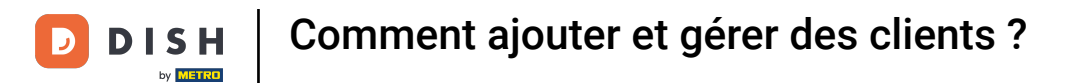

### Pour ajouter le numéro de téléphone du client, cliquez sur + Ajouter un numéro de téléphone .

| DISH POS v3.46.0               | (V) D | Add customer | Customer                 |                            |               |                        |                  | $\otimes$ |
|--------------------------------|-------|--------------|--------------------------|----------------------------|---------------|------------------------|------------------|-----------|
| « Minimise menu                | Custo | # Customer   | Name* Gregor             |                            |               | Parent None            | ~                | 🕑 Person  |
| Ø Dashboard                    | Q s   | ☑ Address    | Personal information     |                            |               | Contact details        |                  |           |
| 🕲 Articles 🗸 🗸                 |       |              | User ID                  | 8123                       |               | Description            | Supplier         |           |
| $\sim$ Finance $\sim$          | Cus   |              | Price level              | None                       | ~             | Email address          |                  |           |
| General A                      | Will  |              | Invoice                  |                            |               | Website                |                  | - 1       |
| General<br>Production stations | Dav   |              | Currency                 | EURO                       | ×             | Telephone numbers      |                  |           |
| Facilities                     |       |              | Paver                    | None                       | ~             | + Add telephone number |                  |           |
| Cash stores                    |       |              | , aj ci                  | - Authorised to use credit | on            | Identification         | •                |           |
| Printers                       |       |              |                          | invoice.                   |               |                        |                  |           |
| App links                      |       |              | Credit limit on invoice. | 2000.00                    |               | Your reference         |                  |           |
| lable map                      |       |              | Customer account         |                            |               | ID                     |                  |           |
| User groups                    |       |              | Customer account         |                            |               |                        |                  |           |
| POS devices                    |       |              |                          | Customer account author    | orised.       |                        |                  |           |
| Courses                        |       |              | Customer account         | 0.00                       |               |                        |                  |           |
| Customers                      |       |              | credit limit             |                            |               |                        |                  |           |
| Currency                       |       |              | References               |                            |               |                        |                  |           |
| Turnover categories            |       |              |                          |                            |               |                        |                  |           |
| Customer displays              |       |              | Search key               |                            |               |                        |                  |           |
| Translations                   |       |              | Language                 | EN                         | $\times \sim$ |                        |                  |           |
| Packaging profiles             |       |              |                          |                            |               |                        |                  |           |
| Scan services                  |       |              | Card ID                  | 453489i                    |               |                        |                  |           |
| 😑 Payment 🗸 🗸                  |       |              |                          | Active                     |               |                        |                  |           |
| ┝ू Self-service ∽              |       |              | Cancel                   |                            |               |                        | Save and add new | Save      |

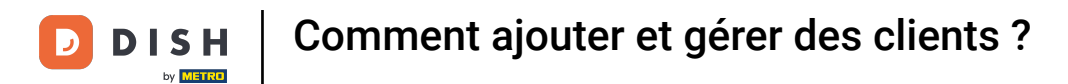

#### Entrez ensuite le nom et le numéro dans les champs respectifs . L'ajout du nom est ici facultatif.

| DISH POS v3.46.0               | (V) D | Add customer | Customer                 |                                 |         |                        |                  | $\otimes$ |
|--------------------------------|-------|--------------|--------------------------|---------------------------------|---------|------------------------|------------------|-----------|
| « Minimise menu                | Custo | # Customer   | Name* Gregor             |                                 |         | Parent None            | ~                | 🕑 Person  |
| <ul> <li>Dashboard</li> </ul>  | Q s   | Address      | Personal information     |                                 |         | Contact details        |                  |           |
| 💮 Articles 🗸 🗸                 |       |              | User ID                  | 8123                            |         | Description            | Supplier         |           |
| -\/ Finance 🗸                  | Cus   |              | Price level              | None                            | ~       | Email address          |                  |           |
| 🔕 General 🔨                    | Will  |              | Invoice                  |                                 |         | Website                |                  | - 1       |
| General<br>Production stations | Dav   |              | Currency                 | EURO                            | × ~     | Telephone numbers      |                  |           |
| Facilities                     |       |              | Payer                    | None                            | ~       | Name                   | Number*          |           |
| Printers                       |       |              |                          | Authorised to use cred invoice. | it on   |                        |                  |           |
| App links                      |       |              | Credit limit on invoice. | 2000.00                         |         | + Add telephone number |                  |           |
| Table map                      |       |              |                          |                                 |         | Identification         |                  |           |
| Users                          |       |              | Customer account         |                                 |         |                        |                  |           |
| User groups                    |       |              |                          | Customer account aut            | orised  | Your reference         |                  |           |
| POS devices                    |       |              |                          |                                 | ionseu. | ID                     |                  |           |
| Courses                        |       |              | Customer account         | 0.00                            |         |                        |                  |           |
| Customers                      |       |              | creat mit                |                                 |         |                        |                  |           |
| Currency                       |       |              | References               |                                 |         |                        |                  |           |
| Turnover categories            |       |              |                          |                                 |         |                        |                  |           |
| Customer displays              |       |              | Search key               |                                 |         |                        |                  |           |
| Translations                   |       |              | Language                 | EN                              | × ~     |                        |                  |           |
| Packaging profiles             |       |              |                          |                                 |         |                        |                  |           |
| Scan services                  |       |              | Card ID                  | 4534891                         |         |                        |                  |           |
| 📄 Payment 🗸 🗸                  |       |              |                          | Active                          |         |                        |                  | _         |
| ្រុ Self-service 🗸             |       |              | Cancel                   |                                 |         |                        | Save and add new | Save      |

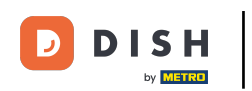

Une fois les informations sur le client saisies, vous pouvez continuer en ajoutant l'adresse. Pour cela, cliquez sur Adresse.

| DISH POS v3.46.0                | (V) D | Add customer | Customer                 |                                 |              |                        | $\otimes$             |    |
|---------------------------------|-------|--------------|--------------------------|---------------------------------|--------------|------------------------|-----------------------|----|
| « Minimise menu                 | Cust  | # Customer   | Name* Gregor             |                                 |              | Parent None            | ✓ Person              |    |
| <ul> <li>Ø Dashboard</li> </ul> | Q :   | ☑ Address    | Personal information     |                                 |              | Contact details        |                       | I  |
| 🕥 Articles 🗸 🗸                  |       |              | User ID                  | 8123                            |              | Description            | Supplier              | I  |
| $\sim$ Finance $\sim$           | Cus   |              | Price level              | None                            | $\checkmark$ | Email address          |                       |    |
| General 🔨                       | Will  |              | Invoice                  |                                 |              | Website                |                       |    |
| General<br>Production stations  | Dav   |              | Currency                 | EURO                            | × ~          | Telephone numbers      |                       | L  |
| Facilities                      |       |              | Payer                    | None                            | ~            | Name                   | Number*               |    |
| Cash stores<br>Printers         |       |              |                          | Authorised to use creatinvoice. | lit on       | Work phone             | +49 123456789         |    |
| App links                       |       |              | Credit limit on invoice. | 2000.00                         |              | + Add telephone number |                       |    |
| Table map<br>Users              |       |              | Customer account         |                                 |              | Identification         |                       |    |
| User groups                     |       |              |                          | Customer account aut            | horised.     | Your reference         |                       |    |
| Courses                         |       |              | Customer account         | 0.00                            |              | ID                     |                       |    |
| Customers                       |       |              | credit limit             |                                 |              |                        |                       |    |
| Currency                        |       |              | References               |                                 |              |                        |                       | T  |
| Customer displays               |       |              | Search key               |                                 |              |                        |                       | ÷  |
| Translations                    |       |              |                          | <b>EN</b>                       |              |                        |                       | I. |
| Packaging profiles              |       |              | Language                 | EN                              | × ×          |                        |                       | ÷  |
| Scan services                   |       |              | Card ID                  | 453489i                         |              |                        |                       | I. |
| 😑 Payment 🗸 🗸                   |       |              |                          | Active                          |              |                        |                       | J  |
| े़ Self-service 🗸               |       |              | Cancel                   |                                 |              |                        | Save and add new Save |    |

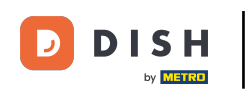

Ð

Vous avez maintenant la possibilité de saisir l'adresse de facturation, l'adresse du domicile et l'adresse postale du client. Utilisez les champs correspondants pour saisir les informations complémentaires.

| DISH POS v3.80.0 (V)        | Add customer | Address         | $\otimes$             |
|-----------------------------|--------------|-----------------|-----------------------|
| « Minimise menu             | # Customer   | Name* Gregor    | Parent None   Person  |
| Ø Dashboard                 |              |                 |                       |
| Q                           | Address      | Billing address | Home address          |
| Products V                  |              | Postcode        | Postcode              |
| ∧ <sub>r</sub> Finance ✓ Cu | 5            | Street          | Street                |
| General A Wil               | 1            | Number          | Number                |
| General Dav                 | 1            | City            | City                  |
| Production stations         |              |                 |                       |
| Facilities                  |              | Country         | Country               |
| Printers                    |              | Postal address  |                       |
| App links                   |              | Pasteodo        |                       |
| Table map                   |              | Postcode        |                       |
| Users                       |              | Street          |                       |
| User groups                 |              | Number          |                       |
| POS devices                 |              |                 |                       |
| Courses                     |              | City            |                       |
| Customers                   |              | Country         |                       |
| Currency                    |              |                 |                       |
| Turnover categories         |              |                 |                       |
| Customer displays           |              |                 |                       |
| Translations                |              |                 |                       |
| Packaging profiles          |              |                 |                       |
| Scan services               |              |                 |                       |
| Payment Υ                   |              |                 |                       |
| ݤ Self-service ✓            |              | Cancel          | Save and add new Save |

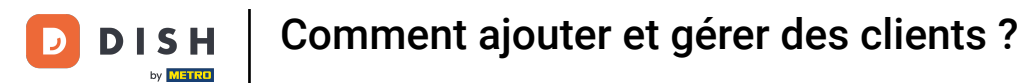

#### Une fois le nouveau client configuré, cliquez sur Enregistrer pour appliquer les modifications.

| DISH POS v3.80.0 (V | ) D Add customer | Address         |               |              |                  | $\otimes$ |
|---------------------|------------------|-----------------|---------------|--------------|------------------|-----------|
| « Minimise menu     | # Customer       | Name* Gregor    |               | Parent None  | ~                | Person    |
| Ø Dashboard         | Q Si 🖸 Address   | Billing address |               | Home address |                  |           |
| 🕎 Products 🗸 🥌      |                  | Postcode        | 11111         | Postcode     |                  |           |
| √ Finance ✓         | Cus              | Street          | Restaurant St | Street       |                  |           |
| General 🔨           | Will             | Number          | 22            | Number       |                  |           |
| General             | Davi             | City            | Berlin        | City         |                  |           |
| Facilities          |                  | Country         | Germany       | Country      |                  |           |
| Cash stores         |                  |                 |               |              |                  |           |
| Printers            |                  | Postal address  |               |              |                  |           |
| App links           |                  | Postcode        |               |              |                  |           |
| Table map           |                  |                 |               |              |                  |           |
| Users               |                  | Street          |               |              |                  |           |
| User groups         |                  | Number          |               |              |                  |           |
| POS devices         |                  | C'hu            |               |              |                  |           |
| Customore           |                  | City            |               |              |                  |           |
| Currency            |                  | Country         |               |              |                  |           |
| Turnover categories |                  |                 |               |              |                  |           |
| Customer displays   |                  |                 |               |              |                  |           |
| Translations        |                  |                 |               |              |                  |           |
| Packaging profiles  |                  |                 |               |              |                  |           |
| Scan services       |                  |                 |               |              |                  |           |
| 😑 Payment 🗸 🗸       |                  |                 |               |              |                  |           |
| ݤ Self-service ✓    |                  | Cancel          |               |              | Save and add new | Save      |

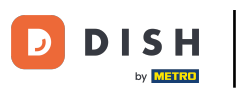

### De retour dans l'aperçu, vous pouvez gérer les clients en utilisant l'icône d'édition .

| DISH POS v3.46.0      | (V) Demo EN Video 😳 | 😚 Dish Support | O Update is available Demo DISH POS V |
|-----------------------|---------------------|----------------|---------------------------------------|
| « Minimise menu       | Curture 1           |                |                                       |
| Ø Dashboard           | Customers           |                |                                       |
| -                     | Q Search            |                | + Add customer Import                 |
| Articles              |                     |                |                                       |
| $\sim$ Finance $\sim$ | Customers           |                |                                       |
| ତ୍ତି General ^        | Willem              |                |                                       |
| General               | David               |                |                                       |
| Production stations   | Gregor              |                |                                       |
| Facilities            |                     |                |                                       |
| Cash stores           |                     |                |                                       |
| Printers              |                     |                |                                       |
| App links             |                     |                |                                       |
| Table map             |                     |                |                                       |
| Users                 |                     |                |                                       |
| User groups           |                     |                |                                       |
| POS devices           |                     |                |                                       |
| Courses               |                     |                |                                       |
| Customers             |                     |                |                                       |
| Currency              |                     |                |                                       |
| Turnover categories   |                     |                |                                       |
| Customer displays     |                     |                |                                       |
| Iransiations          |                     |                |                                       |
| Packaging promiés     |                     |                |                                       |
| Scan services         |                     |                |                                       |
| E Payment V           |                     |                |                                       |
| ֻ Self-service ✓      |                     |                |                                       |

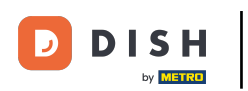

### Pour supprimer un client, utilisez l'icône de la corbeille.

| DISH POS v3.46.0              | (V) Demo EN Video 💿 |     | 😚 Dish Support | 🗘 Update is available | Demo DISH POS $$ |
|-------------------------------|---------------------|-----|----------------|-----------------------|------------------|
|                               |                     |     |                |                       |                  |
| « Minimise menu               | Customers           |     |                |                       |                  |
| <ul> <li>Dashboard</li> </ul> | O Search            |     |                |                       | Import           |
| Anti-lan                      | d search            |     |                | + Add Custon          | import           |
| The Articles V                |                     |     |                |                       |                  |
| √ Finance ✓                   | Customers           |     |                |                       |                  |
| 👸 General 🗛                   | Willem              | / 🗇 |                |                       |                  |
| General                       | David               | 1   |                |                       |                  |
| Production stations           | Groger              |     |                |                       |                  |
| Facilities                    | Glegor              |     |                |                       |                  |
| Cash stores                   |                     |     |                |                       |                  |
| Printers                      |                     |     |                |                       |                  |
| App links                     |                     |     |                |                       |                  |
| Table map                     |                     |     |                |                       |                  |
| Users                         |                     |     |                |                       |                  |
| User groups                   |                     |     |                |                       |                  |
| POS devices                   |                     |     |                |                       |                  |
| Courses                       |                     |     |                |                       |                  |
| Customers                     |                     |     |                |                       |                  |
| Currency                      |                     |     |                |                       |                  |
| Turnover categories           |                     |     |                |                       |                  |
| Customer displays             |                     |     |                |                       |                  |
| Translations                  |                     |     |                |                       |                  |
| Packaging profiles            |                     |     |                |                       |                  |
| Scan services                 |                     |     |                |                       |                  |
| E Payment V                   |                     |     |                |                       |                  |
|                               |                     |     |                |                       |                  |
| 및 Self-service 🗸              |                     |     |                |                       |                  |

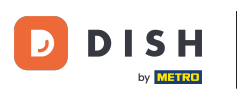

Il vous sera alors demandé de confirmer votre action pour vous assurer que vous ne supprimez pas un élément par accident. Pour ce faire, cliquez sur Supprimer.

| DISH POS v3.65.0                                                                                                    | (V) Demo EN Video 💿                                        | 😚 Dish Support | 🕠 Update is available | Demo DISH POS 🗸 🗸 |
|----------------------------------------------------------------------------------------------------|------------------------------------------------------------|----------------|-----------------------|-------------------|
| « Minimise menu       Ø Dashboard       S Products                                                                                                    | Customers<br>Q Search                                      |                | + Add custome         | r Import          |
| √ Finance ✓                                                                                                    | Customers                                                  |                |                       |                   |
| 🎯 General 🖍                                                                                                    | Willem / 🗇                                                 |                |                       |                   |
| General                                                                                                    | David                                                      |                |                       |                   |
| Production stations                                                                                                    | Gregor / 🗊                                                 |                |                       |                   |
| Cash stores<br>Printers<br>App links<br>Table map<br>Users<br>User groups<br>User groups<br>OS devices<br>Courses<br>Courses<br>Customers<br>Customer displays<br>Translations<br>Packaging profiles<br>Scan services | Are you sure you want to delete the selected its<br>Cancel | m?             |                       |                   |
| 📄 Payment 🗸 🗸                                                                                                    |                                                            |                |                       |                   |
| ঢ় Self-service ∽                                                                                                    |                                                            |                |                       |                   |

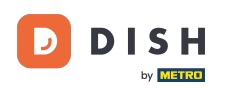

Voilà, c'est tout. Vous avez terminé le tutoriel et savez maintenant comment ajouter et gérer des clients. Gardez à l'esprit que, puisque des modifications ont été apportées, vous devez les envoyer à votre système en accédant aux paramètres généraux.

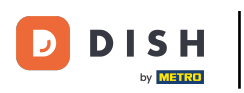

## Comment ajouter et gérer des clients ?

| DISH POS v3.46.0              | (V) Demo EN Video 0 |     | 😚 Dish Support | 🕠 Update is available | Demo DISH POS $$ |
|-------------------------------|---------------------|-----|----------------|-----------------------|------------------|
|                               |                     |     |                |                       |                  |
| « Minimise menu               | Customers           |     |                |                       |                  |
| <ul> <li>Dashboard</li> </ul> |                     |     |                |                       |                  |
| A                             | d Search            |     |                | + Add custo           | Import           |
| 🕥 Articles 🗸 🗸                |                     |     |                |                       |                  |
| -\√ Finance ✓                 | Customers           |     |                |                       |                  |
|                               |                     |     |                |                       |                  |
| 🚳 General 🔹 🔨                 | Willem              |     |                |                       |                  |
| General                       | David               | ∕ ₪ |                |                       |                  |
| Production stations           |                     |     |                |                       |                  |
| Facilities                    |                     |     |                |                       |                  |
| Cash stores                   |                     |     |                |                       |                  |
| Printers                      |                     |     |                |                       |                  |
| App links                     |                     |     |                |                       |                  |
| Table map                     |                     |     |                |                       |                  |
| Users                         |                     |     |                |                       |                  |
| User groups                   |                     |     |                |                       |                  |
| POS devices                   |                     |     |                |                       |                  |
| Courses                       |                     |     |                |                       |                  |
| Customers                     |                     |     |                |                       |                  |
| Currency                      |                     |     |                |                       |                  |
| Turnover categories           |                     |     |                |                       |                  |
| Customer displays             |                     |     |                |                       |                  |
| Translations                  |                     |     |                |                       |                  |
| Packaging profiles            |                     |     |                |                       |                  |
| Scan services                 |                     |     |                |                       |                  |
| E Payment V                   |                     |     |                |                       |                  |
|                               |                     |     |                |                       |                  |
| ្រុ Self-service 🗸            |                     |     |                |                       |                  |
|                               |                     |     |                |                       |                  |

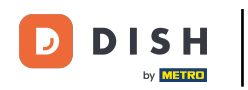

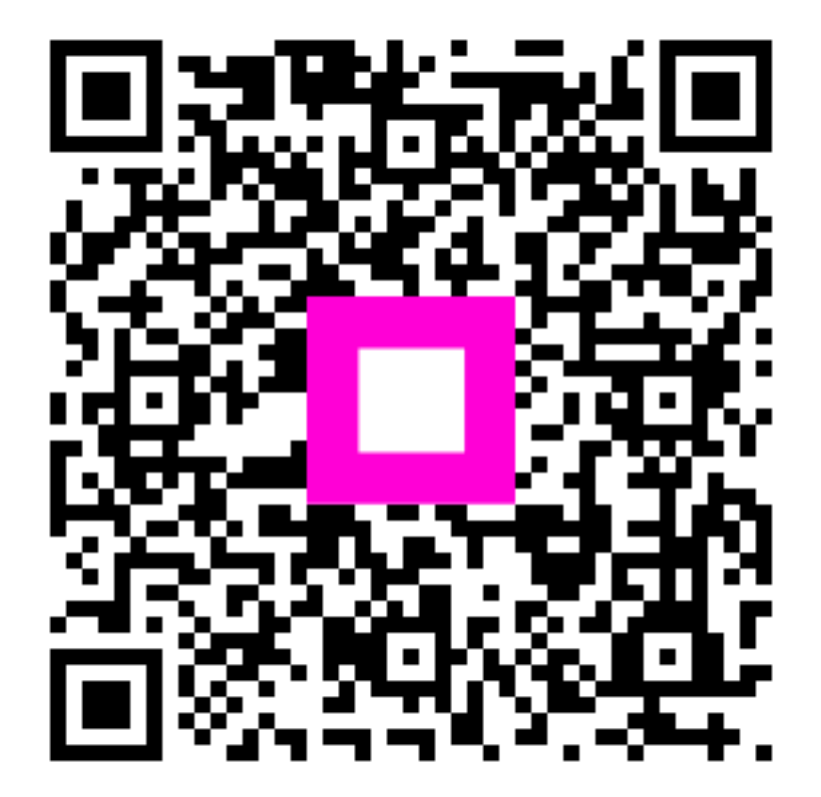

Scannez pour accéder au lecteur interactif